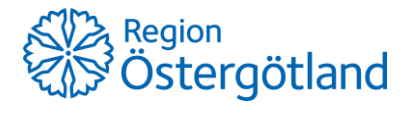

2024-09-05

# Registrering i SwappAccess

- **Innan du startar registreringen** se till att du har tillgång till ditt SITHS-kort/LiU-kort, registreringsnummer på de bilar du vill ansluta, och ett bank- eller kreditkort som är öppet för internetköp.
- Om ni är flera personer som delar på samma bil/bilar läs mer under frågor och svar >>
- Har du frågor när du registrerar dig? Se <u>frågor och svar</u> eller kontakta Securitas kundtjänst för personalparkering, telefon 010-470 10 50 eller e-post <u>ro.parkering@securitas.se</u>

### Registrera nytt konto:

- 1. Gå in på: https://www.swappaccess.com/register/with/regionostergotland
- **2.** Fyll i alla uppgifter och klicka på "Nästa". Tänk på att använda en e-postadress som du har direkt tillgång till vid registreringen.

| Östergötland                  |                                       | SwappAccess                |
|-------------------------------|---------------------------------------|----------------------------|
| Användaruppgifter             | O<br>Fordon                           | O<br>Kortuppgifter         |
| Har du redan ett SwappAc      | cess-konto? Logga in här för att lägg | a till Region Östergötland |
| Kontotyp                      | ● Privatperson ○ Företag              |                            |
| E-postadress                  | pia.parkering@gmail.com               |                            |
| Bekräfta e-postadress         | pia.parkering@gmail.com               |                            |
| Förnamn                       | Pia                                   |                            |
| Efternamn                     | Parkering                             |                            |
| Mobiltelefon                  | +4677666888999                        |                            |
| Lösenord                      | •••••                                 | Θ                          |
| Bekräfta lösenord             | •••••                                 |                            |
|                               | Ta emot kvitton via e-post            |                            |
|                               | Ta emot e-post om nyheter och         | erbjudanden                |
|                               | Jag godkänner Användarvillkore        | n                          |
| En No Dk <b>[Sv]</b> Fi De Ru |                                       |                            |
|                               |                                       | Nästa                      |

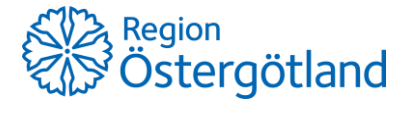

3. Ett bekräftelsemejl skickas direkt till din angivna e-postadress. Öppna mejlet och följ instruktionerna.

Kontrollera skräppostmappen om du inte fått mejlet inom fem minuter.

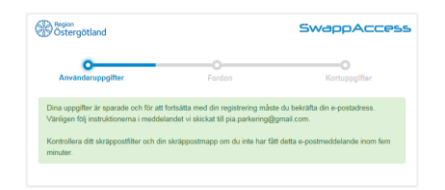

4. När du har bekräftat din e-postadress, får du upp rutan nedan. Logga in med lösenordet som du valt och klicka på "Bekräfta".

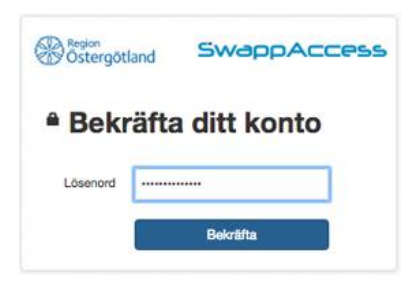

5. A) Skriv in registreringsnumret på din bil.

B) Skriv in kortnumret som du hittar på ditt SITHS-kort eller LiUkort. Se bilden nedan.

| Stergötland        |                        | SwappAccess                   |                                                                            |   |
|--------------------|------------------------|-------------------------------|----------------------------------------------------------------------------|---|
| Användaruppgifte   | Fordon                 | Kortuppgifter                 | Här klickar du så att MiFare<br>är markerat.                               |   |
| Lägg till nytt for | don                    |                               | Här ekriver du in kortnumret nå dit                                        | F |
| Regnr.*            | ABC123                 |                               | SITHS-kort eller LiU-kort.                                                 | L |
| Land *             | Sverige \$             |                               | Klicka här (eller gå till sidan 7) för                                     |   |
| Beskrivning        | Grå Tesia 🕡            |                               | att se var kortnumret finns på alla<br>SITHS-kort och LiU-kort >>>         |   |
| Koppla en ID-bä    | irare till ditt fordon |                               | e e                                                                        |   |
| ID-bărare          | MiFare \$              |                               | a a                                                                        |   |
| Serienummer        | 35704061784            | /                             | Läkare<br>Andosso Ibehitti beräkike båler 10-                              |   |
|                    |                        |                               | Andersson Bei 1703<br>Bei 1703<br>118 93 Stodhom<br>Kundpant: 08-452 72 72 |   |
| Avbryt             |                        | Lägg till fordon senare Nästa | Giltigt tom: 2011-05-30                                                    |   |

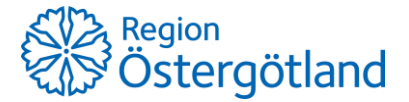

6. Kontrollera dina uppgifter och lägg eventuellt till fler registreringsnummer. Klicka på "Nästa".

| Ostergötland      | SwappAccess |                      |  |  |
|-------------------|-------------|----------------------|--|--|
| Använderuppgifter | Fordon      | OKortuppgifter       |  |  |
| Regnr.            |             | • Lägg till fordon   |  |  |
| PPP111 (S)        | LPR MiFare  | <pre>/ + · · ·</pre> |  |  |
| Avbryt            |             | Nästa                |  |  |

7. Läs och acceptera de allmänna villkoren som visas på sidan.

| Användarvillkor                              | ×                                                                                                    |
|----------------------------------------------|----------------------------------------------------------------------------------------------------|
|                                              | Region<br>Östergötland                                                                                                    |
| Region Östergötland                          |                                                                                                    |
| Regionhuset, S:t Larsgatan 498               |                                                                                                    |
| Linköping 581 91                             |                                                                                                    |
| E-postadress:                                |                                                                                                    |
| WWW: http://www.regionosterge                | otland.se/                                                                                                    |
| Tel.nr. +4613000000000                       |                                                                                                    |
| Org nr. 232100-0040<br>Moment SE232100004001 |                                                                                                    |
|                                              |                                                                                                    |
| ALLMÄNNA VILLKOR                             | 2017:1                                                                                                    |
| Dessa villkor reglerar förhållande           | et mellan Region Östergötland, organisationsnummer:                                                                                                    |
| 232100-0040 (*Parkeringsupplåt               | taren") och motorfordonsföraren ("Kunden") avseende                                                                                                    |
| online-betainingar av parkerings             | avgift för parkering via SwappAccess. Med "Kund" avses                                                                                                    |
| sāvāl juridiska som fysiska perso            | oner. För fysiska personer som är att anse som                                                                                                    |
| konsument, tillämpas distans- oo             | ch hemförsäljningslagen (2005:59).                                                                                                    |
| SwappAccess är en tredjepartsk               | ösning, tillhandahållen och utvecklad av Swarco. Swarco                                                                                                    |
| är inte part i detta avtal. Mer info         | ormation om SwappAccess finns på                                                                                                    |
| www.swappaccess.com. Parken                  | ingsupplåtaren har rätt att ändra dessa villkor under                                                                                                    |
|                                              | and a set of the set of the set o |
| förutsättning att Kunden informe             | erats om sadana andringar 30 dagar innan torandningen                                                                                                    |
| förutsättning att Kunden informe             | erats om sadana andringar 30 dagar innan forandningen                                                                                                    |

8. Klicka på "Fortsätt" för att skickas vidare till en säker betalsida för registrering av betalkort.

Obs! Ditt kort måste vara öppet för internetköp. Om du saknar ett sådant kort, kontakta din bank.

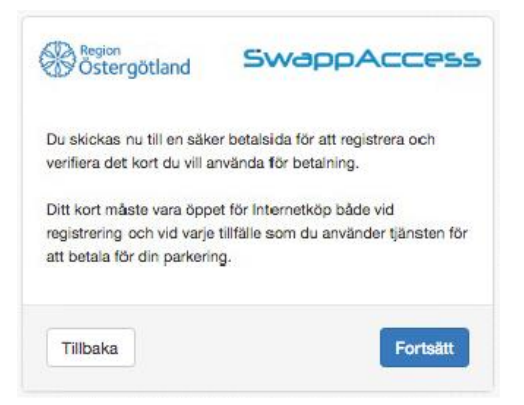

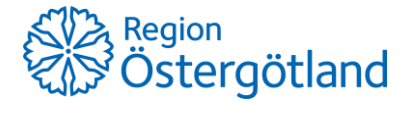

9. Fyll i dina kortuppgifter och klicka på "Registrera".

| Netaxept                                   |                   |
|--------------------------------------------|-------------------|
| Butik: Ansatt Shop 6, BBS netterminal test |                   |
| VISA 🔘 🐨 🔘 💭 minit                         |                   |
| Kortnummer                                 |                   |
| Giltighetstid (månad/år)<br>01 😌 2017 😌    |                   |
|                                            |                   |
|                                            | Avbryt Registrera |

10. Du är nu registrerad i parkeringssystemet SwappAccess och har ett avtal med Region Östergötland men har ännu inget abonnemang för personalparkering.

| Avtal      | Abonnemang Transakti              | oner Min profil          | e 🛞              | Östergötlar    |
|------------|-----------------------------------|--------------------------|------------------|----------------|
| 1 10 A     | vtal                              |                          | 01               | ägg till avtal |
| Region Ö   | stergötland                       | LPR M                    | IFare Keycard    | ~              |
| VISA       | Kortnummer:<br>Kortets giltighet: | 453903*****2210<br>20/09 |                  | Ändra          |
|            |                                   |                          | Spärra P-områden |                |
| Avtalshist | torik                             |                          |                  | >              |
|            |                                   |                          |                  |                |
| R F        | ordon                             |                          | © Lå(            | ig till fordon |
| Regnr.     |                                   |                          |                  |                |
| PPP111 (   | S)                                | LPR MiFare               | Z +              | <b>i</b> >     |

**11. Klicka på "Abonnemang" i huvudmenyn.** Nu ser du vilka abonnemang du kan välja att köpa/teckna.

| Avts Abonnemang Transaktioner Min profil | Ge Ostergötland |                                                         |
|------------------------------------------|-----------------|---------------------------------------------------------|
| Aktiva abonnemang                        |                 |                                                         |
| Region Ostergötland Region Ostergötland  | ~               |                                                         |
| Inga aktiva abonnemang                   |                 |                                                         |
| Historik                                 | >               |                                                         |
| Tillgängliga abonnemang                  |                 |                                                         |
| Region Ostergötland Region Ostergötland  | •               |                                                         |
| Registreningskod                         | SOK 0           | <ul> <li>Här ser du tillgängliga abonnemang.</li> </ul> |
| 30-dagars NIF, Finspång                  | >               |                                                         |
| Personaitaxa timme/dygn                  | >               |                                                         |

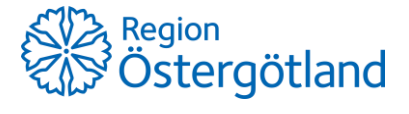

#### 12. Klicka på det abonnemang du vill ha och klicka sedan på "Köp abonnemangsbiljett". Se bilder nedan.

#### A) Köp 30-dagarsbiljett

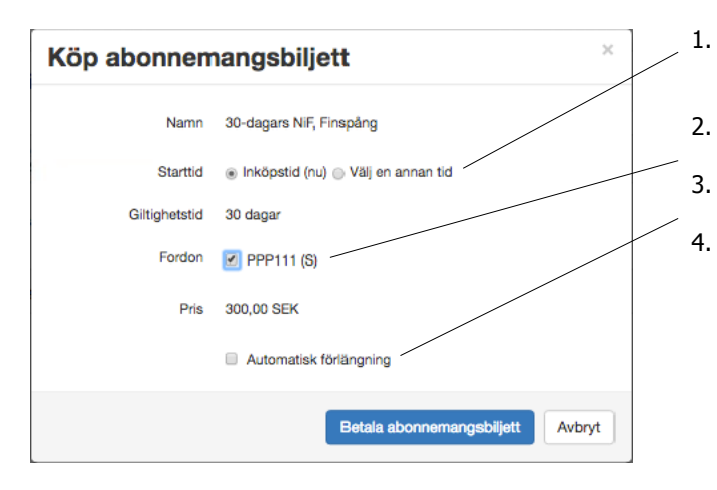

- Välj starttid. "Inköpstid (nu)"eller "Välj annan tid" (ange då både önskat datum och klockslag).
- Klicka i ditt fordon i listan.
- Klicka i "Automatisk förlängning" om så önskas.
- . Klicka på "Betala abonnemangsbiljett". Kostnaden dras direkt.

Har du valt automatisk förlängning kommer ditt abonnemang att förlängas efter 30 dagar. Vid nästa 30-dagarsperiod kommer ditt konto belastas dagen innan ditt nya abonnemang börjar gälla.

#### B) "Köp" Personaltaxa timme/dygn

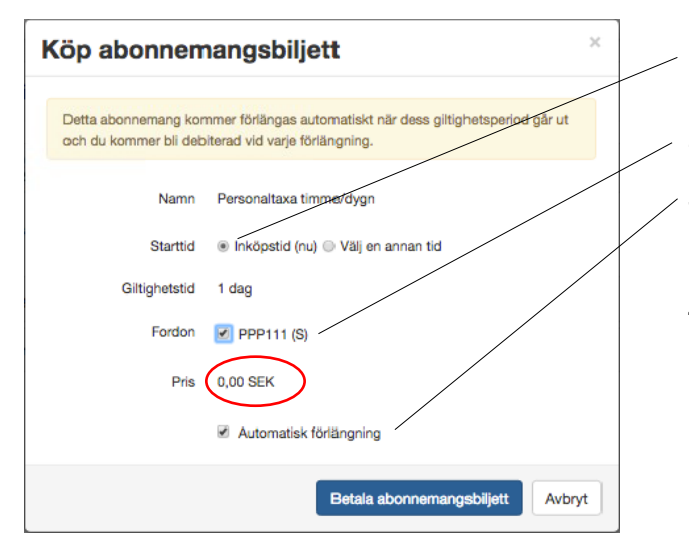

- 1. Välj starttid "Inköpstid (nu)". Ingen avgift dras förrän du parkerar.
- 2. Välj ditt fordon i listan.

 Rutan "Automatisk förlängning" ska vara ikryssad annars försvinner ditt abonnemang efter ett dygn och du måste gå in och teckna ett nytt.

4. Klicka på "Betala abonnemangsbiljett".

Det är kostnadsfritt att starta abonnemanget Personaltaxa timme/dygn men systemet kräver att du klickar "Betala abonnemangsbiljett".

13. Klicka på "Bekräfta". Nu är köpet klart och en bekräftelse skickas till din e-postadress.

| Köp abonnemangsbiljett                                                                         |          | ×      |
|------------------------------------------------------------------------------------------------|----------|--------|
| Vi kommer debitera 300,00 SEK från ditt registrerade betalninge<br>Du kan inte ångra ditt köp. | smedel.  |        |
|                                                                                                | Bekräfta | Avbryt |

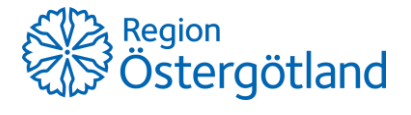

**14. Logga ut.** Du kan när som helst gå in och ändra i din profil eller koppla på eller ta bort automatisk förlängning av din 30-dagarsbiljett. Logga in i SwappAccess kundportal via: <u>www.swappaccess.com</u>

| Avtal Abonnemang Transaktioner Min profil | Contemportand |                                      |
|-------------------------------------------|---------------|--------------------------------------|
| Aktiva abonnemang                         |               |                                      |
| Region Ostergötland Region Ostergötland   | ~             | Tiai loggal du ut.                   |
| Personaltaxa timme/dygn                   | >             | — Här ser du dina aktiva abonnemang. |
| Historik                                  | >             |                                      |
| Tillgängliga abonnemang                   |               |                                      |
| Region Ostergötland Region Ostergötland   | ~             |                                      |
| Registreringskod S&k                      | 0             |                                      |
| 30-dagars N.F, Finspång                   | >             |                                      |
| Personaltaxa timme/dygn                   | >             |                                      |

#### 15. Ladda ner appen Regpark.

Du som har tecknat abonnemanget **personaltaxa timme/dygn på parkeringsplatser utan bom**, behöver ladda ner appen RegPark till din smartphone. I appen startar och avslutar du din parkering.

Oavsett abonnemang kan du som har ett konto i SwappAccess använda appen för att hantera dina fordon, abonnemang, kortuppgifter och flytta abonnemang mellan dina olika bilar via din smartphone.

- 1. Ladda ner appen kostnadsfritt i Google Play eller App Store. Sök på Regpark. Appen fungerar för Iphone och Android.
- 2. Öppna appen och logga in med samma e-postadress och lösenord som du angav vid registreringen i SwappAccess.

| •••••• TELIA 🕈        | 10:44<br>RegPark          |     | 0 |           | eLIA ♥ 13:59<br>RegPark | ¢       |          | TELIA ♥ | 13:59<br>RegPark                            | ¢         |
|-----------------------|---------------------------|-----|---|-----------|-------------------------|---------|----------|---------|---------------------------------------------|-----------|
| Connightant           |                           | Q   | 1 |           |                         | Q ୶     |          |         |                                             | Q 1       |
| 0                     | Region<br>Östergötl       | and | ~ |           | XXX111                  | YYY:    | 2        | [       | ABOMMEMANG<br>XXX111                        | YY        |
| pelle.pa              | rkering@gmail.com         |     |   | C         | Senaste Alla N          | ira mig |          | Fins    | 10s<br>pångs vårdcent                       | rum       |
| 0                     | Visa lösenord<br>Logga in |     |   | F<br>Fins | sångs vårdcentrum       |         |          |         |                                             |           |
| Glömt lö<br>Registrer | senordet?<br>ra konto     |     |   | Lasa<br>V | rettet i Motala         |         | 7<br>6kr |         | 1kr/h nattetid, 30-daga<br>300 kr           |           |
|                       |                           |     |   | Vârd      | Centralen Lyckorna      | m ()    |          | Påmir   | in mig om 6h 8min (1<br>Dra för att avsluta | 200<br>() |

## Region Östergötland

# Bilaga: Kortnummer på ditt SITHS-kort/LiU-kort

Här ser du var kortnumret finns på olika typer av SITHS-kort och LiU-kort. De röda markeringarna visar vilka siffror du ska skriva in vid registreringen i SwappAccess. Klicka här (eller se sidan 2) för att komma tillbaka till instruktionen >>>

I rutan serienummer: ange kortnumret på ditt SITHS-kort (de sista 16 siffrorna). För gammalt LiU-kort alla 10 siffror (för kort med 9 siffror lägg till en '0' i början) och för nya LiUkort alla 17 siffrorna.

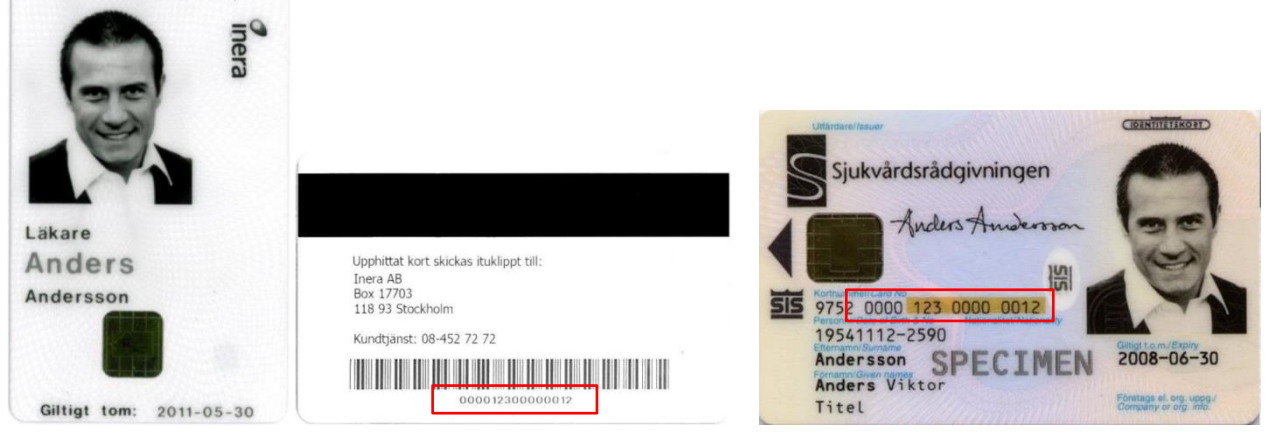

Ordinarie e-tjänstekort med foto

SIS-kort

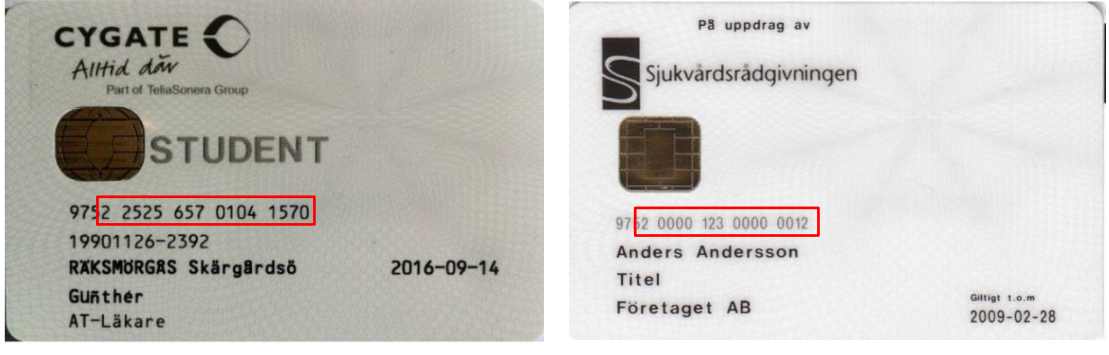

Studentkort

Konsultkort utan foto

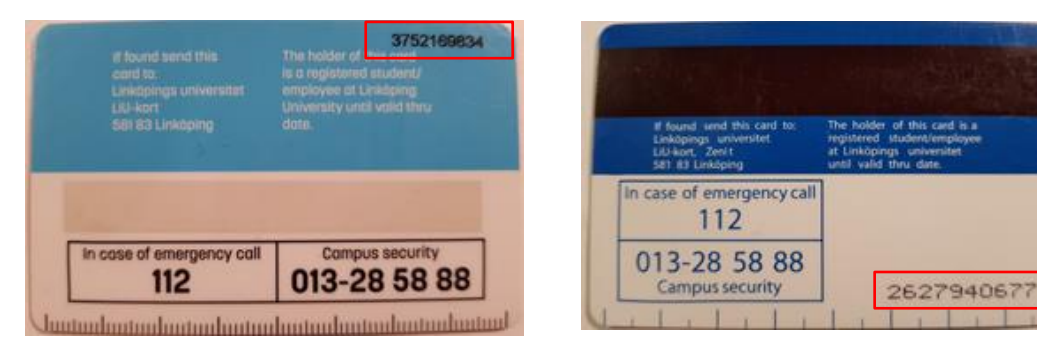

LiU-kort